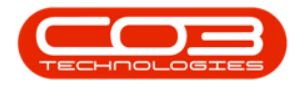

# CONTRACT

# **CONTRACTS - RELEASE FOR APPROVAL**

Contracts need to be *released* and *approved*, thereby making them *active*. These active contracts will then be included in the month end billing run and calls can be logged against them.

Follow the process below to **release** a Contract for approval.

#### Ribbon Access: Contract > Contracts

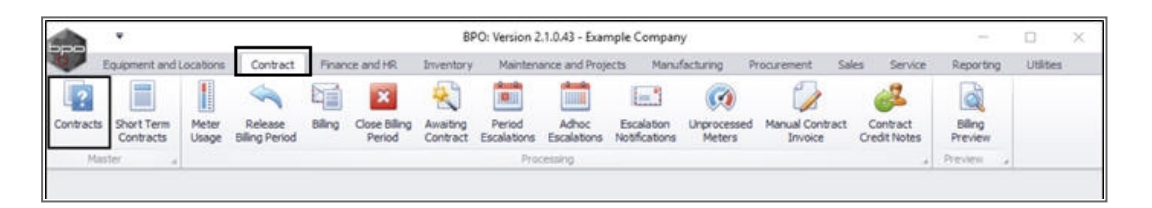

The *Contract Listing* screen will display.

- Select the *Site* that you wish to work in.
  - In this image *Durban* has been selected.

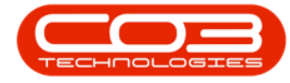

| And the second second se |           |              |                              |                                  | Contract Lie                                             | sting - BPO: Version                                                                                                    | 2.1.0.43 - Ex     | ample Co                    | mpany                                                                        |                 |         | ,           | - 0         | Х     |
|----------------------------------------------------------------------------------------------------|-----------|--------------|------------------------------|----------------------------------|----------------------------------------------------------|----------------------------------------------------------------------------------------------------|-------------------|-----------------------------|------------------------------------------------------------------------------|-----------------|---------|-------------|-------------|-------|
| Home E                                                                                                    | qupment a | nd Locations | Č.                           | intract Finance                  | and HR Invento                                           | ry Maintenance and                                                                                                    | Projects          | Manufactu                   | ring Procur                                                                  | ement Sales     | Service | Reporting U | lites - d   | P. X  |
| Add Edit D                                                                                                    | Delete W  | en 8         | Save<br>Work<br>Save<br>Form | Layout 👘<br>spaces • 👸<br>Filter | Hold & Rel<br>Suspend & Ren<br>Release   M App<br>Status | user For Approval<br>nove From Approval<br>rove Contract<br>Processing                                                                                                    | Close<br>Contract | Durban<br>ID<br>0<br>1<br>2 | <ul> <li>Name</li> <li>Al Sites</li> <li>Durban</li> <li>Pretoria</li> </ul> | 🖪 Bed Cariol No | Print • | Export R    | eports      |       |
| inks                                                                                                    | 8         |              |                              |                                  |                                                          |                                                                                                    |                   |                             |                                                                              |                 |         |             |             |       |
| ster text to search                                                                                                    | ρ         | Contra       | ictilo                       | CustomerCode                     | CustomerName                                             | CustomerDeptName                                                                                                    | ContractT         | ×                           |                                                                              |                 | lerNo   | StartDate   | EndDate     | Dep   |
| Tuncoons                                                                                                    |           | + CO00       | 00006                        | OFF001                           | Office Supplies                                          |                                                                                                    | CPC               | Cost                        | Per Copy                                                                     | Hiltrest        | 1234    | 22 Apr 2014 | 22 Apr 2019 | Sale  |
| Notes                                                                                                    |           | C000         | 0007                         | OFF001                           | Office Supples                                           |                                                                                                    | CPC               | Cost                        | Per Copy                                                                     | Forest Hils     |         | 07 Jan 2014 | 07 Jan 2019 | Sales |
|                                                                                                    |           | C000         | 0011                         | WE5001                           | Westwood Dyn                                             |                                                                                                    | CPC               | Cost                        | Per Copy                                                                     | Main            | Contra  | 09 May 2014 | 09 May 2019 | Sales |
| Percent                                                                                                    |           | C0000        | ,0013                        | TIA001                           | Titan Group                                              |                                                                                                    | OPC               | Cost                        | Per Copy                                                                     | South Ridn      |         | 16 May 2014 | 16 May 2019 | Sales |
| Documents                                                                                                    |           | C0000        | ,0014                        | TIA001                           | Titan Group                                              |                                                                                                    | CPC               | Cost                        | Per Copy                                                                     | Main            |         | 16 May 2014 | 16 May 2019 | Sales |
|                                                                                                    |           | 0000         | 10016                        | TIA001                           | Titan Group                                              |                                                                                                    | OPC               | Cost                        | Per Copy                                                                     | Main            |         | 13 Jun 2014 | 13 Jun 2019 | Sales |
|                                                                                                    |           | 0000         | 10019                        | 099001                           | Office Supplies                                          |                                                                                                    | 090               | Cost                        | Per Copy                                                                     | Man             |         | 28 33 2014  | 28 34 2019  | 5865  |
| Hold History                                                                                                    |           | 0000         | 10020                        | HOP001                           | Hope Works                                               | Technical                                                                                                    | CPC               | Cost                        | Per Copy                                                                     | Man             |         | 01.389.2011 | 31 Jan 2016 | See   |
|                                                                                                    |           | 0000         | 10028                        | PAU001                           | Mack PC - 11 Shop                                        |                                                                                                    | 000               | Cost                        | Per Copy                                                                     | Man             |         | 22 30 2015  | 29 Am 2020  | 580   |
|                                                                                                    |           | PC000        | 1000                         | VECOAL                           | Values Electric                                          | Color Description                                                                                                    | PRE               | riep                        | Bes Cassi                                                                    | MOOF            | test    | 23 Pak 2010 | 23 Mar 2021 | Dales |
| Suspend Histor                                                                                                    | y .       | 0000         | 0031                         | DANIO1                           | Banda Comme                                              | saids nebai mierit                                                                                                    | CPG .             | Cost                        | Per Copy                                                                     | Main            |         | LA MAR COLO | 29798 2021  | Sole: |
|                                                                                                    |           | 0000         | W045                         | HODOD                            | Hana Works                                               | Technical                                                                                                    | 000               | Cost                        | Per Copy                                                                     | Main            |         | 02.50 2010  | 07 Een 2021 | Tach  |
|                                                                                                    |           | 0000         | 10041                        | HODOL                            | Hope Works                                               | Technical                                                                                                    | 000               | Cost                        | Der Conu                                                                     | Durhan Area     |         | 01 Aug 2016 | 07 Sep 2021 | Calar |
|                                                                                                    |           | 0000         | 10013                        | BOTOOOL                          | Rothas Network                                           | /curnus                                                                                                    | DOF               | Dran                        | aid Contract                                                                 | Durban Area     |         | 25 Oct 2016 | 25 Oct 2021 | Tach  |
|                                                                                                    |           | 0000         | 10047                        | HOPOOL                           | Home Works                                               | Technical                                                                                                    | CPC               | Cost                        | Der Conv                                                                     | Ideal           |         | 16 May 2017 | 16 May 2022 | Tech  |
| Processing                                                                                                    |           |              | No. 11                       | 1101.001                         | THOSE THE IS                                             | (Control of the second second s | 9.5               | - COM                       | in copy                                                                      | NAME.           |         | to ray avai | to call the | Tear  |

• Upon opening, this screen will default to the *Active* status, listing all the *Active* contracts for the selected site.

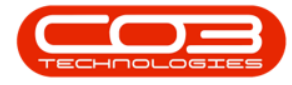

Click on the *drop-down arrow* in the *Status* field and select the *New* status.

| Hone Equipment                                                                                                    |     |                                                                    |                                    | Contract Lin                                  | ting - BPO: Version 2                                  | 2.1.0.43 - Exa    | imple Compa                | ny                       |                 |         | 2            | - 🗆         | Х    |
|----------------------------------------------------------------------------------------------------|-----|--------------------------------------------------------------------|------------------------------------|-----------------------------------------------|--------------------------------------------------------|-------------------|----------------------------|--------------------------|-----------------|---------|--------------|-------------|------|
|                                                                                                    | and | ocationis Co                                                       | ntract Finance                     | and HR Invento                                | ry Maintenance and                                     | Projects 1        | Manufacturing              | Procur                   | enent Sales     | Service | Reporting Ut | sites - d   | 9 X  |
| dd Edit Delete                                                                                                    | Vew | Image: Save L     Image: Works     Image: Save L     Image: Save L | Layout 👘<br>spaces • 👸<br>Filter 🞼 | Hold 💰 Rele<br>Suspend 💰 Ren<br>Release 🏴 Acc | ase For Approval<br>ove Fron Approval<br>rove Contract | Close<br>Contract | Durban<br>Active<br>Status | •<br>•<br>•<br>• StatusD | Find Serial No  | Print   | Export R     | eports      |      |
| Processing                                                                                                    |     | * Forme                                                            | it a                               | Status                                        | Processing                                             | 4                 | RR                         | eleased                  |                 | 9       | int a Ri     | tur a       |      |
| nics                                                                                                    | 0   |                                                                    |                                    |                                               |                                                        |                   | H H                        | old                      |                 |         |              |             |      |
| THE LEASE OF BUILDING STREET, STREET, |     | ContractNo                                                         | CustomerCode                       | CustomerName                                  | CustomerDeptName                                       | ContractT)        | X D                        | eleted                   |                 | erNo    | StartDate    | EndDate     | Dep  |
| Functions                                                                                                    | *   |                                                                    |                                    |                                               |                                                        |                   | P S                        | uspend                   |                 |         |              |             |      |
|                                                                                                    | 2   | C0000006                                                           | OFF001                             | Office Supplies                               |                                                        | CPC               | x                          |                          |                 | 14      | 22 Apr 2014  | 22 Apr 2019 | Sale |
| riotes                                                                                                    |     | C0000007                                                           | OFF001                             | Office Supplies                               |                                                        | 090               | Cost Per                   | Сору                     | Forest Hils     |         | 07 Jan 2014  | 07 Jan 2019 | Sale |
|                                                                                                    | -   | C00000011                                                          | WES001                             | Westwood Dyn                                  |                                                        | CPC               | Cost Per                   | Сору                     | Main            | Contra  | 09 May 2014  | 09 May 2019 | Sale |
| 140xx101x                                                                                                    | -   | C0000013                                                           | TIA001                             | Titan Group                                   |                                                        | CPC               | Cost Per                   | Сору                     | South Ridin     |         | 16 May 2014  | 16 May 2019 | Sale |
| Documenta                                                                                                    |     | C0000014                                                           | TIA001                             | Titan Group                                   |                                                        | CPC               | Cost Per                   | Сору                     | Main            |         | 16 May 2014  | 16 May 2019 | Sak  |
|                                                                                                    |     | CO000016                                                           | TIA001                             | Titan Group                                   |                                                        | 090               | Cost Per                   | Сору                     | Main            |         | 13 Jun 2014  | 13 Jun 2019 | Sale |
|                                                                                                    | -   | C0000019                                                           | OFF001                             | Office Supplies                               | -                                                      | CPC               | Cost Per                   | Сору                     | Main            |         | 28 33 2014   | 28 34 2019  | Sak  |
| Hold History                                                                                                    | -   | C0000020                                                           | HOP001                             | Hope Works                                    | Technical                                              | 090               | Cost Per                   | Сору                     | Main            |         | 01 Jan 2011  | 31 Jan 2016 | Sale |
|                                                                                                    |     | C00000026                                                          | HACOOI                             | Hack PC - IT shop                             |                                                        | OC .              | Cost Per l                 | Сору                     | Man             |         | 29 3.0 2015  | 29 349 2020 | 584  |
|                                                                                                    |     | PC000001                                                           | CAVIO2                             | Danong shoes                                  | Color Boundarios                                       | PRE               | Prepaid C                  | ontract                  | Kitoof          | test    | 23 Mar 2016  | 23 Mar 2021 | 50   |
| Suspend History                                                                                                    | -   | C0000031                                                           | TESOD1                             | Young Electric                                | Sales Department                                       | 00                | Cost Per                   | Сору                     | Hildrest        |         | 24 Mar 2016  | 24 Mar 2021 | 50   |
|                                                                                                    | -   | 0000041                                                            | PARKUI                             | Panda Copiers                                 | Particular I                                           | 00                | Cost Per                   | Сору                     | Man             |         | 03 JU 2010   | 05 33 2021  | 38   |
|                                                                                                    |     | 0000043                                                            | NAMI                               | Hope works                                    | Technical                                              | 00                | Cost Per                   | Copy                     | Pan<br>Daha kat |         | 07 sep 2016  | 07 569 2021 | 101  |
|                                                                                                    | -   | 000004                                                             | AUTION 1                           | Pope works                                    | Tecrnical                                              | 00                | Cost Per                   | Copy                     | Durban Area     |         | 01 AUG 2016  | 07 569 2021 | 50r  |
|                                                                                                    |     | 0000047                                                            | H00001                             | Bounas Networks                               | Technical                                              | 190               | Cost Dec                   | Contract                 | Uurban Area     |         | 15 May 2017  | 15 May 2022 | Tel  |
| Processing                                                                                                    |     | COULTRA                                                            | HORMI                              | hope works                                    | Tearna                                                 | U.C.              | LOSTPET                    | Copy                     | MOOL            |         | 10 May 2017  | 10 MOY 2022 | 10   |

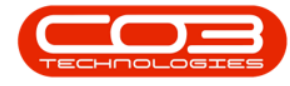

#### **SELECT CONTRACT**

• Select the *row* of the contract you wish to *release*.

#### **RELEASE CONTRACT**

• Click on *Release For Approval*.

Help v2.5.0.14 - Pg 4 - Printed: 25/06/2024

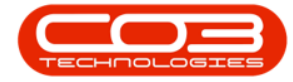

| <b>.</b>         |          |           |             |                                      | Contract Li                                              | sting - 8PO: Version /                                                 | 2.1.0.43 · Exam   | nple Company               |                                |         | 2                          | - 0                        | Х       |
|------------------|----------|-----------|-------------|--------------------------------------|----------------------------------------------------------|------------------------------------------------------------------------|-------------------|----------------------------|--------------------------------|---------|----------------------------|----------------------------|---------|
| Home Home        | Equipmen | t and Loc | ations Co   | otract Finance                       | and HR Invento                                           | ry Maintenance and                                                     | Projects Ma       | nufacturing Procur         | ement Sales                    | Service | Reporting UI               | tites – d                  | R X     |
| Add Edt          | Delete   | Vew       | Works       | Layout ()<br>paces • 1%<br>Filter 1% | Hold Carl Ref<br>Suspend Carl Ref<br>Refease Proposition | ease For Approval<br>nove From Approval<br>rove Contract<br>Processing | Close<br>Contract | urban •<br>ew •<br>Refresh | Find Serial N<br>Pind Contract | A Print | Export R                   | eports                     |         |
| tinks            |          |           | a cilent h  | nadar barr ta ure                    | in he Patishaw                                           | Constant of                                                            | -                 | 00107                      |                                |         |                            |                            | 1       |
| Enter text to se | vá       | ρ<br>•    | Contractivo | CustomerCode                         | CustomerName                                             | CustomerDeptName                                                       | ContractType      | e ContractTypeDesc         | Location                       | OrderNo | StartDate                  | EndDate                    | Depar   |
| Notes            |          |           | 00000009    | DER001                               | Derton Technol                                           | Technical                                                              | CPC<br>CPC        | Cost Per Copy              | Forest Hils<br>Durban Area     |         | 07 May 2014<br>23 May 2017 | 07 May 2019<br>23 May 2022 | Sales I |
|                  |          |           | 00000052    | HOP001                               | Hope Works                                               | Technical                                                              | PRE               | Prepaid Contract           | Durban Area                    |         | 29 May 2017                | 29 May 2022                | Sales   |
|                  |          | P         | 00000054    | H0P001                               | Hope Works                                               | Technical                                                              | CPC               | Cost Per Copy              | Durban Area                    | New D   | 01 Jan 2018                | 31 Dec 2022                | Sales   |
| Suspend His      | tory     |           |             |                                      |                                                          |                                                                        |                   |                            |                                |         |                            |                            |         |
| Processing       |          |           |             |                                      |                                                          |                                                                        |                   |                            |                                |         |                            |                            |         |
| Invoices         |          |           |             |                                      |                                                          |                                                                        |                   |                            |                                |         |                            |                            |         |
| Credit Note      |          |           |             |                                      |                                                          |                                                                        |                   |                            |                                |         |                            |                            |         |
|                  |          | + 6       |             |                                      |                                                          | -                                                                      |                   |                            |                                |         |                            |                            | . 4     |
| Open Windows     |          |           |             |                                      |                                                          |                                                                        |                   |                            |                                |         | 3                          | 10 Jan 2018                | ·       |

• A *Contract Release* message box will pop up with the following prompt:

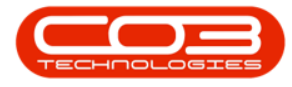

- You are about to release the contract for approval, is this correct?
- Click on Yes.

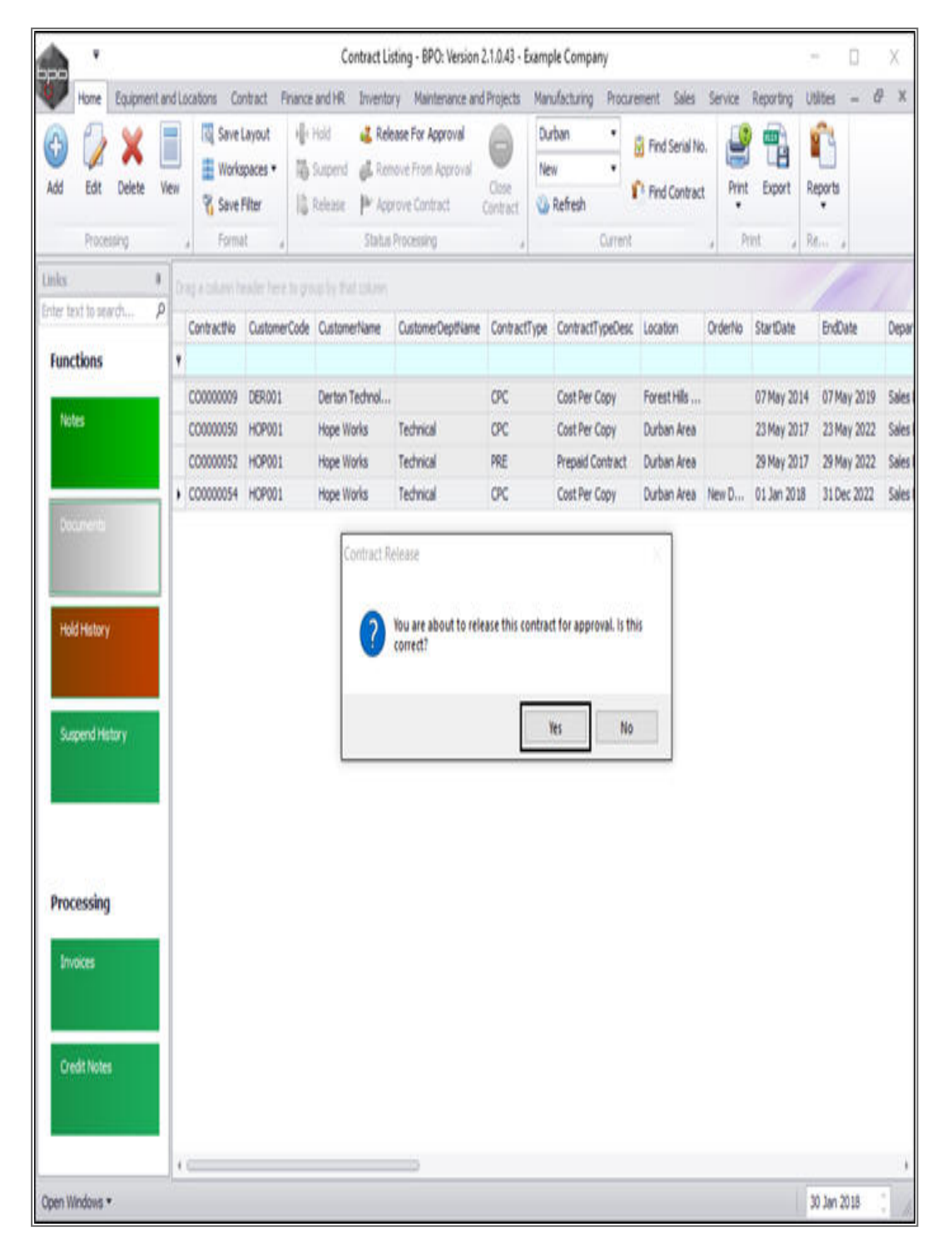

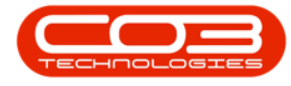

- A *Contract Process* message box will pop up advising the following:
  - The contract, no. [] has been released for authorisation successfully.
- Click on *Ok*.

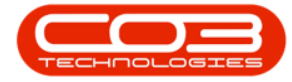

|         | ٧                 |          |        |      |            |                              |                        | Contract L                       | isting - 8PO: Version                                      | 2.1.0.43 · E      | ample       | e Company                      |                              |         |                            | - 0                        | Х                  |
|---------|-------------------|----------|--------|------|------------|------------------------------|------------------------|----------------------------------|------------------------------------------------------------|-------------------|-------------|--------------------------------|------------------------------|---------|----------------------------|----------------------------|--------------------|
|         | Home              | Equipmer | nt and | Loca | tions Co   | ntract Fin                   | ince and H             | Invento                          | ory Maintenance and                                        | i Projects        | Maruf       | facturing Procure              | ement Sales                  | Service | Reporting U                | tites - d                  | R X                |
| Add     | Edt               | Delete   | Ve     | w    | Works      | Layout<br>spaces •<br>Filter | Nold<br>Super<br>Super | d di Ref<br>C di Ref<br>C di Aci | lease For Approval<br>move From Approval<br>prove Contract | Close<br>Contract | Durb<br>New | efresh                         | Find Serial No Find Contract | Print • | Export R                   | eports<br>•                |                    |
| Links   | PTOGES            | ang      | 8      |      | Pprin      | <u>R A</u>                   |                        | SHID                             | rousing                                                    |                   |             | WIEK                           |                              | 4 .8    | nt al s                    | (m (4)                     |                    |
| Enter t | exit to sea       | rði      | P      | 0    | ontractivo | CustomerC                    | ode Custo              | nerNane                          | CustomerDeptName                                           | Contract1         | (ype (      | ContractTypeDesc               | Location                     | OrderNo | StartDate                  | EndDate                    | Depar              |
| No      | tes               |          | 1      | 0    | 00000009   | DER001<br>HOP001             | Derto                  | n Technol<br>Works               | Technical                                                  | CPC<br>CPC        | (           | Cost Per Copy<br>Cost Per Copy | Forest Hils<br>Durban Area   |         | 07 May 2014<br>23 May 2017 | 07 May 2019<br>23 May 2022 | Sales I<br>Sales I |
|         |                   |          |        | 0    | 00000052   | HOP001                       | Hope                   | Works                            | Technical                                                  | PRE               | 1           | Prepaid Contract               | Durban Area                  |         | 29 May 2017                | 29 May 2022                | Sales              |
|         |                   |          |        | .0   | 00000054   | HOP001                       | Hope                   | Works                            | Technical                                                  | CPC               | (           | Cost Per Copy                  | Durban Area                  | New D   | 01 Jan 2018                | 31 Dec 2022                | Sales              |
| Su      | spend His         | tory     |        |      |            |                              |                        |                                  | aumonisation st                                            | Accessionly.      |             | OK                             |                              |         |                            |                            |                    |
| Pro     | cessing<br>valces |          |        |      |            |                              |                        |                                  |                                                            |                   |             |                                |                              |         |                            |                            |                    |
| ¢       | edit Notes        |          |        | 10   |            |                              |                        |                                  |                                                            |                   |             |                                |                              |         |                            |                            |                    |
| Open V  | Vindovis •        |          |        |      |            |                              |                        |                                  |                                                            |                   |             |                                |                              |         | 3                          | i0 Jan 2018                | 1                  |

• The contract will now be *removed* from the Contract Listing screen where the status is set to *New*.

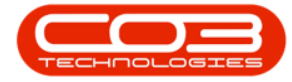

|          | ٠                 |             |           |             |                                    | Contract Li                                  | isting - BPO: Version                                                   | 2.1.0.43 - Exam | ple Company               |               |         |             | - 0          | Х     |
|----------|-------------------|-------------|-----------|-------------|------------------------------------|----------------------------------------------|-------------------------------------------------------------------------|-----------------|---------------------------|---------------|---------|-------------|--------------|-------|
| V        | Hone              | Equipmer    | nt and Li | ocations Co | intract Pinance                    | and HR Invento                               | ory Maintenance and                                                     | d Projects Mar  | nullacturing Procur       | ement Sales   | Service | Reporting U | tites = d    | P. X  |
| Add      | Edt               | X<br>Delete | Vew       | 🔯 Save      | Layout 👘<br>spaces • 👸<br>Filter 👘 | Hold 💰 Ref<br>Suspend 💰 Ref<br>Refease 🏴 Apr | <mark>lease For Approval</mark><br>nove From Approval<br>prove Contract | Contract        | rban •<br>tw •<br>Refresh | Find Serial N | n. 🔐    | Export R    | eports       |       |
| -        | Proces            | ining .     |           | a Form      | it a                               | Statu                                        | Processing                                                              |                 | Current                   |               | 4 .P    | int a R     | time a       | _     |
| Links    |                   |             | 1 0       |             | nder here in gr                    |                                              |                                                                         |                 |                           |               |         |             |              | 1     |
| Enter to | ent to see        | v.h         | ρ.        | Contractivo | CustomerCode                       | CustomerName                                 | CustomerDeptName                                                        | ContractType    | ContractTypeDesc          | Location      | OrderNo | StartDate   | EndDate      | Depar |
|          |                   |             |           | C0000009    | DER001                             | Derton Technol                               |                                                                         | CPC             | Cost Per Copy             | Forest Hills  |         | 07 May 2014 | 07 May 2019  | Sales |
| nio      | <b>85</b>         |             | -         | C00000050   | HOP001                             | Hope Works                                   | Technical                                                               | CPC             | Cost Per Copy             | Durban Area   |         | 23 May 2017 | 23 May 2022  | Sales |
|          |                   |             | -         | 0000052     | HOP/01                             | nope works                                   | Technical                                                               | PKE             | Prepaid Contract          | Lordan Area   |         | CA WAY 2017 | ca way clicc | 3865  |
| Su       | spend His         | tary        |           |             |                                    |                                              |                                                                         |                 |                           |               |         |             |              |       |
| Proc     | cessing<br>voices | E           |           |             |                                    |                                              |                                                                         |                 |                           |               |         |             |              |       |
| O        | edit Notes        |             |           |             |                                    |                                              |                                                                         |                 |                           |               |         |             |              |       |
| Open W   | Vindows *         |             |           |             |                                    |                                              |                                                                         |                 |                           |               |         | 1           | 30 Jan 2018  |       |

#### **VIEW CONTRACT IN RELEASE STATUS**

• Select the *Released* status.

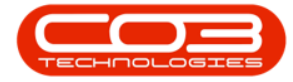

|          | ٠                      |             |        |                |                         |         | Co              | ntract Listi      | ing - BPO: Version                         | n 2.1.0.43 + E | kample Co     | mpany             |             |          |          |         | -         | 0    | Х     |
|----------|------------------------|-------------|--------|----------------|-------------------------|---------|-----------------|-------------------|--------------------------------------------|----------------|---------------|-------------------|-------------|----------|----------|---------|-----------|------|-------|
| V        | Home                   | Equipme     | ntandi | ocations       | Contract                | France  | andHR           | Inventory         | Maintenance ar                             | nd Projects    | Manufacta     | ring Proc         | rement Sale | s Servic | e Repor  | ting U  | tildes    | - 6  | i x   |
| Add      | Edt                    | X<br>Delete | Vev    | iii Sa<br>₩ Wi | ve Layout<br>xkspaces • | + 10 0  | Hold<br>Sutpend | 💰 Relea<br>🛃 Reno | <b>se For Approval</b><br>ve From Approval | Core           | Durban<br>New | •<br>•            | Find Seria  | No.      | nt Ex    | e l     | (Leports  |      |       |
|          |                        |             |        | <u>(</u> 59    | ve riter                | 14      | Kelease ;       | P* Appro          | We contract                                | Contract       | N             | New               | AGA.        | 1        |          | -       | •         |      |       |
| -        | Proces                 | usog        | -1-    | 4) 10          | max.                    | 4       |                 | 5580.8 P          | locessing                                  | . 4            | R             | Released          |             |          | Print    | (a) 3   | for a     |      | _     |
| Links.   | and to and             | u da        |        |                |                         |         |                 |                   |                                            |                | H             | Hold              |             |          |          |         |           |      |       |
| Crie a   | INC UP DED             |             | 1      | Contractiv     | lo Custor               | nerCode | Custome         | rName             | CustomerDeptNam                            | e Contracti    | x<br>c        | Deleted<br>Closed |             | lef      | io Start | Date    | EndDa     | te   | Depar |
| Fund     | tions                  |             | 1      | -              |                         |         |                 |                   |                                            |                | P             | Suspend           |             |          |          |         |           |      | 235   |
| No       | tes                    |             | P      | C000000        | 19 DEROO                | 1       | Derton T        | echnol            |                                            | CPC            | X             |                   | A horizonta | h        | 07 M     | ay 2014 | 07 May    | 2019 | Sales |
|          |                        |             | -      | 000000         | NORON OF                | 14      | Hope Wo         | ns                | Technical                                  | DOE            | Dren          | aid Contract      | Durban Are  |          | 23 M     | NY 2017 | 23 May    | 2022 | Sales |
|          |                        |             |        |                |                         |         |                 |                   |                                            |                |               |                   |             |          |          |         |           |      |       |
| NO<br>Su | d History<br>spend His | tory        |        |                |                         |         |                 |                   |                                            |                |               |                   |             |          |          |         |           |      |       |
| Proc     | tessing                | ſ           |        |                |                         |         |                 |                   |                                            |                |               |                   |             |          |          |         |           |      |       |
| in<br>Cr | oices<br>edit Notes    |             |        |                |                         |         |                 |                   |                                            |                |               |                   |             |          |          |         |           |      |       |
|          |                        |             | 1      | c              |                         |         |                 |                   |                                            |                |               |                   |             |          |          |         |           |      | )     |
| Open W   | Indons *               | e.          | 31     |                |                         |         |                 |                   |                                            |                |               |                   |             |          |          |         | 30 Jan 20 | 18   | 1     |

• You can now find the contract in the *Contract Listing* screen where the status is set to *Released*.

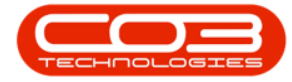

|          | ٠         |             |        |             |                    | Contrac           | t Listing - BPO: Version                     | 2.1.0.43 - Exar | mple Company           |                               |          |             | - 0         | Х     |
|----------|-----------|-------------|--------|-------------|--------------------|-------------------|----------------------------------------------|-----------------|------------------------|-------------------------------|----------|-------------|-------------|-------|
|          | Home      | Equipme     | ntandl | ocations Co | intract Fina       | nce and HR I Invi | entory Maintenance an                        | d Projects M    | anufacturing Procur    | rement Sales                  | Service  | Reporting U | tites = d   | 9. X  |
| Add      | 2<br>Edt  | X<br>Delete | Ven    | C Save      | Layout<br>spaces • | lle Hold 🛛 🍇      | Release For Approval<br>Remove From Approval | Oue C           | Durban •<br>Released • | Find Serial N<br>Find Contrac | o. Print | t Export R  | (Leports    |       |
|          | Dears     |             |        | D pave      | Filter             | o scene P         | Approve contract                             | Contract        | a Kerresh              |                               |          | nint D      | -           |       |
| Deserver | (TUN)     | 2979.       |        | 4] 7900     | ac a)              | 25                | ene croceserg                                | 1               | Carrens                |                               | 4 2      |             | E.c. a      |       |
| Links.   | evi in se | with .      | 0      |             |                    |                   |                                              |                 |                        |                               |          |             |             |       |
| 010      |           | a Maint     | -      | ContractNo  | CustomerCo         | de CustomerNan    | e CustomerDeptName                           | ContractTyp     | e ContractTypeDesc     | Location                      | OrderNo  | StartDate   | EndDate     | Depar |
| Fund     | ctions    |             | ۲      |             |                    |                   |                                              |                 |                        |                               |          |             |             |       |
|          |           |             | 2      | C0000008    | YE5001             | Young Electric    | Sales Department                             | CPC             | Cost Per Copy          | Forest Hils                   | abc123   | 07 May 2014 | 07 May 2019 | Sales |
| no.      | 405       |             | -      | CO000010    | HOP001             | Hope Works        | Technical                                    | OPC             | Cost Per Copy          | Joly Farm                     |          | 05 Jan 2011 | 07 Jan 2016 | Sales |
|          |           |             |        | CO0000012   | TIA001             | Titan Group       | 27.5                                         | CPC             | Cost Per Copy          | South Ridin                   |          | 16 May 2014 | 16 May 2019 | Sales |
| 100      | Stronger. |             | 1      | C00000054   | HOP001             | Hope Works        | Technical                                    | CPC             | Cost Per Copy          | Durban Area                   | New D    | 01 Jan 2018 | 31 Dec 2022 | Sales |
| Sus      | spend He  | itary       |        |             |                    |                   |                                              |                 |                        |                               |          |             |             |       |
| Proc     | cessing   | I.          |        |             |                    |                   |                                              |                 |                        |                               |          |             |             |       |
| Inv      | roices    |             |        |             |                    |                   |                                              |                 |                        |                               |          |             |             |       |
| Or       | edit Note |             |        |             |                    |                   |                                              |                 |                        |                               |          |             |             |       |
|          |           |             | 1      | C           |                    |                   |                                              |                 |                        |                               |          |             |             | )     |
| Open W   | Indows '  | •           |        |             |                    |                   |                                              |                 |                        |                               |          |             | 30 Jan 2018 |       |

MNU.112.022